# <u>更新密碼及變更為教育雲信箱</u>操作方式:

# 1. 本校首頁/快速連結「公告管理」(或公告管理網址

https://www.mlses.mlc.edu.tw/wp-login.php?redirect\_to=https%3A%2F%2Fwww.mlses.mlc.edu.tw%2Fwp-admin%2F&reauth=1)

| 國立苗栗特殊數實學校  | × +        |                               |                                          |             |           |      |            |                     |
|-------------|------------|-------------------------------|------------------------------------------|-------------|-----------|------|------------|---------------------|
| C 🔒 mlses.n | mlc.edu.tw |                               |                                          |             |           |      |            | Q 🖻 ★               |
|             |            | 國 <b>立</b> 苗栗<br>National Mia | <del>特殊教育學校</del><br>noli Special School | - Ai        |           |      |            |                     |
|             |            | 首頁                            | 細說苗特 🖌                                   | 行政處室 🗸      | 公告查詢      | 校園花絮 | *          | 網站導覽                |
|             |            |                               |                                          | 苦苦          |           |      |            |                     |
|             |            |                               |                                          |             |           |      |            |                     |
|             | 重要公        | 告   Importa                   | ant news                                 |             |           |      | 快速差勤       | <b>連結</b><br>系統     |
|             | 203        | 22-05-13 國立                   | 苗栗特殊教育學校111學                             | 是年度國民教育暨學前  | 敗育階段特殊教育學 | 生    | 頭購<br>教育   | 赤 <i>凯</i><br>弱     |
|             | 20.        | 22-05-13 國立                   | 苗栗特殊教育學校服務                               | 群課程推動工作團及誤  | 程中心工作計畫專到 | Ę    | G信編<br>雲調  |                     |
|             | 20.        | 22-05-13 國立                   | 苗栗特殊教育學校111年                             | F第1次臨床心理師甄獎 | 簡章        |      | 内部         | 空制 另開新視園_公告管理<br>計畫 |
|             |            |                               |                                          |             |           |      | 10 213     | 地址中以为内              |
|             | 20.        | 22-05-03 國立                   | 苗栗特殊教育學校110學                             | 是年度教師助理員第23 | 甄選結果公告    |      | 特教」<br>特教」 | 資訊網<br>網路中心         |

### 2. 輸入帳密

|   | M1            | z苗栗 | 特殊主 | 肉學  | Q.    |        | ×     |      | 登入    | < 國立  | 苗栗根   | 研教者             | 問題校 -  | ×      | +     |         |     |                                                            |                                                                                                    |      |          |               |          |  |    |   |   |   | $\sim$ | - |
|---|---------------|-----|-----|-----|-------|--------|-------|------|-------|-------|-------|-----------------|--------|--------|-------|---------|-----|------------------------------------------------------------|----------------------------------------------------------------------------------------------------|------|----------|---------------|----------|--|----|---|---|---|--------|---|
| ÷ | $\rightarrow$ | С   |     | i m | ses.n | nlc.eo | du.tv | v/wp | -logi | in.ph | p?red | lirect <u>.</u> | _to=ht | tps%3/ | 4%2F% | 62Fwww. | .ml | nlses.mlc                                                  | c.edu.tw%                                                                                                    | 2Fwp | p-admin9 | 2F&rea        | uth=1    |  | 07 | Q | Ê | * | *      |   |
|   |               |     |     |     |       |        |       |      |       |       |       |                 |        |        |       | 2       |     | 使用<br>mise<br>密碼<br>登録<br>(<br>1<br>宏記<br>記<br>に<br>二<br>第 | <b>唐</b> 名稱此<br>es01<br>:<br>:<br>:<br>:<br>:<br>:<br>:<br>:<br>:<br>:<br>:<br>:<br>:<br>:<br>:<br>:<br>:<br>:<br>: |      | 一部目前的目标。 | <b>)</b><br>[ | المعالية |  |    |   |   |   |        |   |

# 3. 登入後游標至右上角你好按「編輯個人資料」

| ● 圖立苗栗特殊數問學校                                           | × 🛞 控制台。國立苗栗特殊教育學校                    | × +                               |        |                                                                           | × - □ )                                              |  |  |  |  |
|--------------------------------------------------------|---------------------------------------|-----------------------------------|--------|---------------------------------------------------------------------------|------------------------------------------------------|--|--|--|--|
| $\leftrightarrow$ $\rightarrow$ C $\hat{\bullet}$ mise | s.mlc.edu.tw/wp-admin/                |                                   |        |                                                                           | ् छ 🖈 🖬 💷 💯                                          |  |  |  |  |
| 🕼 晶 我的網站 😚                                             | 國立苗栗特殊教育學校 🕂 新增項目 😵                   | 副除快取                              |        |                                                                           | 你好 + mises01 🔟                                       |  |  |  |  |
| 2 控制台                                                  | 控制台                                   |                                   |        |                                                                           | mlses01 3                                            |  |  |  |  |
| <b>首頁</b><br>多的調助                                      | 網站概況                                  |                                   | ~ ~ *  | 快速草稿                                                                      | 編輯個人資料 登出                                            |  |  |  |  |
| A                                                      | ★ 626 篇文章                             | 23 個頁圖                            |        | 標題                                                                        |                                                      |  |  |  |  |
| 7 X#                                                   | 這個網站以 WordPress 5.7.5 建置,目            | 前使用的佈景主題為 OceanWP。                |        |                                                                           |                                                      |  |  |  |  |
|                                                        | 儲存空間                                  |                                   |        | 内容                                                                        |                                                      |  |  |  |  |
| 9) # #                                                 | <b>93</b> 506,880 MB 可用儲存空間           | <b>9)</b> 已使用 991.18 MB (0%) 的儲存  | 学空間    | 聽單記錄心中所思所想                                                                |                                                      |  |  |  |  |
| 💋 頁面                                                   | 網站活動                                  |                                   | ~ ~ *  |                                                                           |                                                      |  |  |  |  |
| 🔊 外觀                                                   | 最新發佈                                  |                                   |        | 儲存草構                                                                      |                                                      |  |  |  |  |
| ▲ 使用者                                                  | 今天07:54 轉知較窮<br>補帖》 - 「順心而癒」一日線上工作均   | #教師諮商輔導支持中心110學年度第二學期<br>實施計畫1份   | 《教師生活大 | WordPress 活動及新聞                                                           | ~ ~ *                                                |  |  |  |  |
| 副 設定                                                   | 5月18日11:24 111年全國<br>5月17日10:39 高雄醫學2 | 好人好事代表選<br>大學2022年響假期簡開設醫藥生技與電腦程号 | 代多元課程  | 參加附近即將學辦的活動。 🤌                                                            |                                                      |  |  |  |  |
| 🕰 WP Mail SMTP                                         | 5月17日10:36 實踐大學3                      | K 虛研究與兒童發展學永進修學士班招生海報             |        | 近期沒有任何在你的居地附近攀端的活動。如果想自己舉辦一場活動,請參考這份線上說明。                                 |                                                      |  |  |  |  |
| ④ 收合選單                                                 | 5月13日15:47 苗栗縣供師                      | 意则领取説明                            |        | WordPress 6.0 Release Candidate 3 (RC3) Now                               | Available for Testing                                |  |  |  |  |
|                                                        |                                       |                                   |        | WP Briefing: Episode 31: Open Source & Access<br>Day With Guest Joe Devon | sibility- Celebrating Global Accessibility Awareness |  |  |  |  |
|                                                        |                                       |                                   |        | WPTavern: WooCommerce Calls for Early Testin                              | g on Custom Order Table Migrations                   |  |  |  |  |
|                                                        |                                       |                                   |        | WordPress Foundation: The Kim Parsell Memor                               | ial Scholarship Returns for WordCamp US 2022         |  |  |  |  |

### 4. 電子郵件地址(請變更為教育雲信箱)

| ④ 個人資料《國立苗栗特殊: | 救馬擧○ × +                          | ~ - <b>D</b> X                                          |
|----------------|-----------------------------------|---------------------------------------------------------|
| ← → C 🔒 mises  | s.mlc.edu.tw/wp-admin/profile.php | 아  날 🆈 🖬 🔕 ಶ 🗄                                          |
| 🚯 🏤 我的網站 🖀     | 國立苗栗特殊教育學校 🕂 新増項目                 | 🤓 删除快取 你好·mises01 📃 🍧                                   |
| A +******      | 名字                                | 苗栗                                                      |
| 19 控制音         |                                   |                                                         |
| 📌 文章           | 姓氏                                | 特教                                                      |
| Ad 廣告輪播        |                                   |                                                         |
| 🏭 跑馬燈          | 暱稱 (必填)                           | mlses01                                                 |
| 93 媒體          |                                   |                                                         |
| ■ 百商           | 公開顯示名稱                            | mises01                                                 |
| ▶ 外親           | 聯絡資訊                              | 4                                                       |
| 📥 使用者          | 電子郵件地址 (必填)                       | kathyzorr@mail.edu.tw                                   |
| 全部使用者          |                                   | 如果變更了這項設定,系統會傳送一封電子鄧件至新地址進行確認。在完成確認前,無法使用新的電子郵件地址。      |
| 新增使用者          |                                   |                                                         |
| 個人資料           | 個人網站網址                            |                                                         |
| ≁ 工具           | 白我介绍                              |                                                         |
| 13 設定          | E 24/1 M                          |                                                         |
| 🕰 WP Mail SMTP | 自傳資訊                              |                                                         |
| • 收合選單         |                                   | A                                                       |
|                |                                   | 請在個人資料中分享簡略的自傳資訊,請注意,依據不同佈景主題的相關設定及版面配置設計,有可能會公開顯示這項資訊。 |

#### 5. 設定新密碼

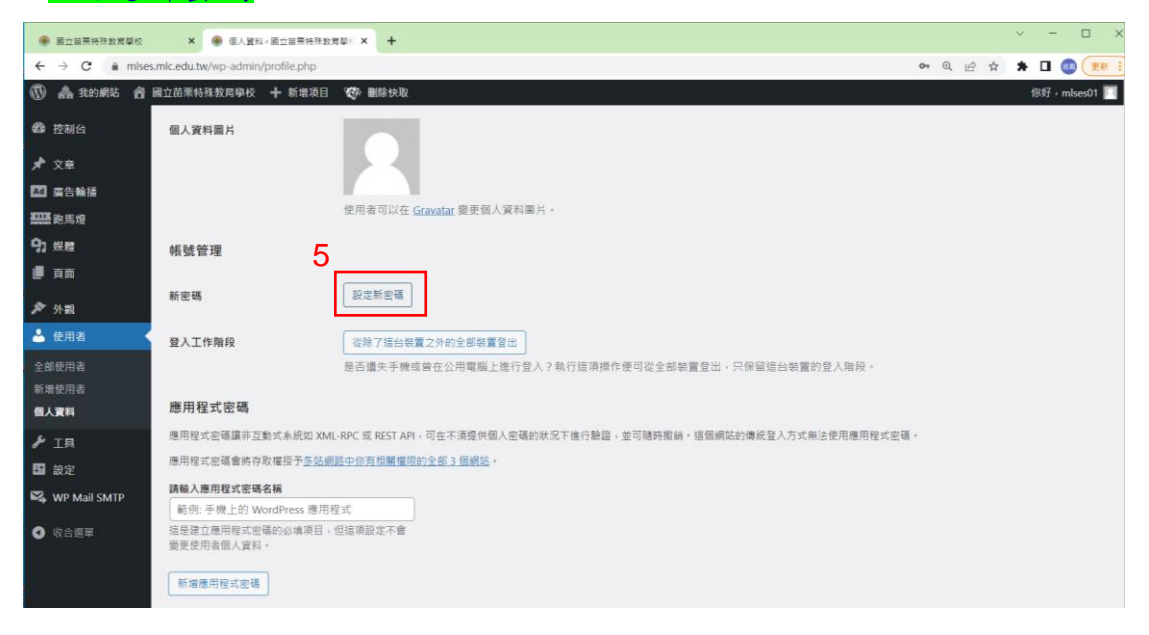

#### 6. 删除系統預設密碼

| · 國立苗栗特殊教育學校                                       | ¥ 🛞 個人資料《國立苗栗特殊制                   | <b>海阜:× +</b>                                                                                                    |      |   |   | $\mathbf{v}_{i}$ |       | п x     |
|----------------------------------------------------|------------------------------------|----------------------------------------------------------------------------------------------------|------|---|---|------------------|-------|---------|
| $\leftrightarrow$ $\rightarrow$ $C$ $\hat{a}$ mise | s.mlc.edu.tw/wp-admin/profile.php  | 01                                                                                                    | • 0, | ß | ☆ | *                |       |         |
| 🕅 📤 我的網站 😚                                         | 國立苗栗特殊教育學校 🕂 新增項目                  | <b>夜</b> 删除快取                                                                                                    |      |   |   | 傢                | 好,mls | ses01 🔲 |
| 26 控制台                                             | 個人資料圖片                             |                                                                                                    |      |   |   |                  |       |         |
| 🖈 文章                                               |                                    |                                                                                                    |      |   |   |                  |       |         |
| 四 廣告輪播                                             |                                    |                                                                                                    |      |   |   |                  |       |         |
| 2005 跑馬燈                                           |                                    | 使用者可以在 <u>Gravatar</u> 變更個人資料團片。                                                                                                    |      |   |   |                  |       |         |
| 93 規度                                              | 帳號管理                               |                                                                                                    |      |   |   |                  |       |         |
| 直 頁面                                               | 6                                  |                                                                                                    |      |   |   |                  |       |         |
| 🔊 外親                                               | 新密碼 🛛                              | 設定新密碼                                                                                                    |      |   |   |                  |       |         |
| 📥 使用者                                              |                                    | cW4pim^QtpC0!36^ea\$&m7lo                                                                                                    |      |   |   |                  |       |         |
| 全部使用者                                              |                                    | ~                                                                                                    |      |   |   |                  |       |         |
| 新增使用者                                              | 發入工作階段                             | 治路で注台推薦でみめを創始業務中                                                                                                    |      |   |   |                  |       |         |
| 個人資料                                               | EXTING                             | 展示了20日本最近7月7日中央重点日<br>县石遗华手编市营在小田雪超上推行各人了勤行该值进作便可從全利毕署合出,只保留该分毕署的各人联络。                                                                                                    |      |   |   |                  |       |         |
| <b>》</b> 工具                                        |                                    | CHERTS INVELOUSING THE TRANSPORTER OF THE THE COMPLETE MEDIC THE COMPLETE THE COMPLETE MEDIC THE COMPLETE THE COMPLETE THE |      |   |   |                  |       |         |
| 11 設定                                              | 應用程式密碼                             |                                                                                                    |      |   |   |                  |       |         |
| 🖏 WP Mail SMTP                                     | 應用程式密碼講非互動式系統如 XM                  | IL-RPC 或 REST API,可在不須提供個人密碼的狀況下進行驗證,並可隨時撤銷,這個網站的傳統登入方式無法使用應用程式密碼。                                                                                                    |      |   |   |                  |       |         |
|                                                    | 應用程式密碼會時存取權授予多的                    | B路中你有相關欄間的全部 3 個網站。                                                                                                    |      |   |   |                  |       |         |
| ♥ 収合選単                                             | 請輸入應用程式密碼名稱                        |                                                                                                    |      |   |   |                  |       |         |
|                                                    | 範例: 手機上的 WordPress 應用              | 程式                                                                                                    |      |   |   |                  |       |         |
|                                                    | 。<br>這是建立應用程式密碼的必填項目<br>變更使用者個人資料。 | 但這項設定不會                                                                                                    |      |   |   |                  |       |         |

| 7. <mark>設定第</mark><br>密碼提西<br>1. 密碼-<br>日<br>2. 密碼[<br>2. 密碼] | <b>「密碼(密碼設定規則請符合「密碼提醒事項」)</b><br>星事項:<br>長度:需 8 個字元以上,且需含有「數字、大寫、小寫英文字<br>朱符號(如:!、?、@等)」,上述 4 項中須符合 3 項<br>內容之設定,應儘量避免使用易猜測或公開資訊                                                  |
|----------------------------------------------------------------|----------------------------------------------------------------------------------------------------|
| 個立苗栗特殊數實學校                                                     | x ● 個人選結→國立協業特別的問題: x +                                                                                                    |
| ← → C 🔒 mises                                                  | smicedu.tw/wp-admin/profile.php 🔹 🔍 🖄 🛊 🗖 🔕 🕮 🔛                                                                                                    |
| 🖤 🚠 我的網站 🔗                                                     | 編立拍束結集教育學校 + 新環境目 《於 關係快敗                                                                                                    |
| 叠 控制台                                                          | 帳號管理                                                                                                    |
| ★ 文章 ▲ 廣告輪播                                                    |                                                                                                    |
|                                                                |                                                                                                    |
| 97)媒體<br>■ 頁面<br>タ 外観                                          | 登入工作階段                                                                                                    |
| 📥 使用者                                                          | 應用程式處碼                                                                                                    |
| 全邮使用者<br>新增使用者<br><b>個人資料</b>                                  | 應用程式空碼 講非互動式系統如 XML-RPC 或 REST API,可在不須提供個人空碼的狀況下進行驗證,並可隨時撤銷,這個網站的傳統登入方式無法使用應用程式空碼。<br>應用程式空碼 書將存取 權從予 <u>多站網路中能有指願權現的全部 3 個網路</u> 。<br>神論 2 · ################################## |
| ۶ エ具                                                           | I确认應用程式密碼名稱<br>能邻: 手限上的 WordPress 應用程式                                                                                                    |
| 13 設定                                                          | 通是建立應用程式密碼的必填項目,但這項設定不會<br>應更也用程式密碼的必填項目,但這項設定不會                                                                                                    |
| 🕰 WP Mail SMTP                                                 | 5.5. IA/1711 III / J.R.(*)                                                                                                    |
| ④ 收合選單                                                         | 新增應用程式密碼                                                                                                    |
|                                                                | 更新图人資料                                                                                                    |

# 8. 更新個人資料

| ・・・・・・・・・・・・・・・・・・・・・・・・・・・・・                                                                                                    | ~ - 🗆 ×      |
|----------------------------------------------------------------------------------------------------|--------------|
| ● 注約合       ● 注約合       ● 補助       ● ● ● ● ● ● ● ● ● ● ● ● ● ● ● ● ● ● ●                                                                    | * 🛛 💿 🖽 :    |
| ● 拉利公     構發管理       ▶ 文年     新密碼     超定新密碼       III 自告論語     IIII IIIIIIIIIIIIIIIIIIIIIIIIIIIIIIII                                        | 你好,mlses01 🔲 |
|                                                                                                    |              |
|                                                                                                    |              |
| ウ 規握         ●           夏商         登入工作階段         従除7蛋台装置2分的全部装置登出           グ 外親         是否讓失手機或首在公用電腦上進行登入?執行這項操作使可從全部装置登出・只保留這台装置的登入階段・ |              |
| 頁面         登入工作稿段         從除了這台裝置之外的全部裝置登出           ケ 外親         是否讓失于機或首在公用電腦上進行登入?執行這項操作使可從全部裝置登出,只保留這台裝置的登入階段。                          |              |
| ▶ 外親 是否讓失手機或首在公用電腦上進行登入?執行這項操作便可從全部装置登出,只保留這台裝置的登入階段。                                                                                       |              |
|                                                                                                    |              |
| ★ 使用者 應用程式密碼                                                                                                    |              |
| 全部使用者<br>應用程式空碼講非互動式未統如 XML-RPC 或 REST API,可在不須提供個人包碼的狀況下進行翻讀,並可隨時撤銷,這個網站的傳統登入方式無法使用應用程式空碼。                                                 |              |
| 新游使用著 應用程式密碼會將存取權役予 <u>多效網驗中的有相關權期的全部3個網站</u> 。<br>個人資料                                                                                     |              |
| 勝輪入應用程式密碼名稱<br>デ 工具<br>総合 正則 に約 WordPress 周田現明                                                                                              |              |
| ■ 設定 道是龍立應用程式密碼的必須原目 + 但這環說定不會                                                                                                    |              |
| 變更使用者個人資料。<br>№ WP Mail SMTP                                                                                                    |              |
| 政会選單         新增應用程式密碼         8           更新個人資料         1         1                                                                        |              |

### 9.完成個人資料更新/游標至右上角你好,按登出

| · 重立苗栗特殊教育學校             | × 🛞 個人資料。國立苗栗特殊数                  | 周期: × +          |      |      | ✓ - □ ×         |
|--------------------------|-----------------------------------|------------------|------|------|-----------------|
| ← → C 🕯 mises            | s.mlc.edu.tw/wp-admin/profile.php |                  |      |      | 여 및 년 ☆ 🛸 🖬 🚳 😎 |
| 🛞 📤 我的網站 偖               | 國立苗栗特殊教育學校 🕂 新增項目                 | 🤓 副除快取           |      |      | 原好,mises01 🥅    |
| 20 控制台                   | 個人資料                              |                  |      |      | mises01         |
| ★ 文章                     | 個人資料已更新。                          |                  |      |      |                 |
| ▲ 廣告輪播<br>● 展告報播<br>● 展示 | 個人化設定                             |                  |      |      |                 |
| 93 xxm                   | 視覺化編輯器                            | 📄 停用编辑器的 [預覽] 模式 |      |      |                 |
| ₫ 頁面                     |                                   |                  |      |      |                 |
| <b>⋟</b> 外觀              | 語法醒目提示                            | 停用编辑程式碼時的語法觀目提示  | 玉功能  |      |                 |
| 🕹 使用者                    | 管理後台色彩配置                          | • 預設             | ○ 明亮 | ○ 現代 | ○ 天藍            |
| 全部使用者                    |                                   |                  |      |      |                 |
| 新增使用者                    |                                   |                  | 0 == | ○ 午夜 | () 海洋           |
| 信人資料                     |                                   |                  |      |      |                 |
| ≁ 1具                     |                                   |                  |      |      |                 |
| 55 設定                    |                                   | 0 89 FB          |      |      |                 |
| 🕰 WP Mail SMTP           |                                   |                  |      |      |                 |
| ▲串合刻單                    | 工具列                               | ✓ 檢視網站前端時顯示工具列   |      |      |                 |
|                          | 語言 <b>C</b> 2                     | 網站介面預設語言 🗸       |      |      |                 |

### 10.請立即至教育雲信箱收信,進行變更確認(教育雲網址<u>https://cloud.edu.tw/</u>)

| 新 教育器 - 首頁                                               | ×   O Mail2000電子信語kathyzorr ×   🗈 数写言 - 首頁 × O Mail2000電子信語kathyzorr × +                                                                                                    |                     | ~ – 🗆 ×           |
|----------------------------------------------------------|----------------------------------------------------------------------------------------------------|---------------------|-------------------|
| $\leftrightarrow$ $\rightarrow$ C $\hat{\bullet}$ mail.e | edu.tw/cgi-bin/start?m=20540802798xwrap=1                                                                                                    | छे 🖈                | * 🛛 🚳 麗 :         |
| 教育書                                                      | v 🗇 🗟 🗟 🕫 🖓                                                                                                    | ☆ 搜尋所在信件匣   ♀       | -   登出   🚱        |
| a kathyzorr                                              | 收信匣                                                                                                    |                     |                   |
| 寫信 [                                                     | []] ●封存 ④回信 ④全回 ④轉寄 +   ◎ 標籤 + ④移至 +   廣告信 + ⊗ +   檢視 + 更多 +                                                                                                    | 103 封信              | , 1 /2頁 >         |
| 信件匣                                                      | 10                                                                                                    | 寄件人                 | 日期 💼 🗌 大小         |
|                                                          | 《國立苗栗特殊教育學校》通知:電子郵件地址邀更     《     》     《     》     《     》     》     《     》     》     》     》     》     》     》     》     》     》     》     》     》     》     》     》     》     》     》     》     》     》     》     》     》     》     》     》     》     》     》     》     》     》     》     》     》     》     》     》     》     》     》     》     》     》     》     》     》     》     》     》     》     》     》     》     》     》     》     》     》     》     》     》     》     》     》     》     》     》     》     》     》     》     》     》     》     》     》     》     》     》     》     》     》     》     》     》     》     》     》     》     》     》     》     》     》     》     》     》     》     》     》     》     》     》     》     》     》     》     》     》     》     》     》     》     》     》     》     》     》     》     》     》     》     》     》     》     》     》     》     》     》     》     》     》     》     》     》     》     》     》     》     》     》     》     》     》     》     》     》     》     》     》     》     》     》     》     》     》     》     》     》     》     》     》     》     》     》     》     》     》     》     》     》     》     》     》     》     》     》     》     》     》     》     》     》     》     》     》     》     》     》     》     》     》     》     》     》     》     》     》     》     》     》     》     》     》     》     》     》     》     》     》     》     》     》     》     》     》     》     》     》     》     》     》     》     》     》     》     》     》     》     》     》     》     》     》     》     》     》     》     》     》     》     》     》     》     》     》     》     》     》     》     》     》     》     》     》     》     》     》     》     》     》     》     》     》     》     》     》     》     》     》     》     》     》     》     》     》     》     》     》     》     》     》     》     》     》     》     》     》     》     》     》     》     》     》     》     》     》     》     》     》     》     》     》     》     》     》     》     》     》     》     》     》     》     》     》     》     》     》     》     》     》     》     》 | no-reply(國立高級中等以)   | 05/19 10:04 4 K ^ |
|                                                          | 0 🗆 🖻 轉知本校與墾丁福華飯店簽訂特約,有需求同仁可善加利用,                                                                                                    | afhung(詹益宏)         | 05/13 10:56 2022  |
| 💌 收信匣(103)                                               | □ ● Re: TANETRoaming及eduroam認證_苗特                                                                                                    | roamingcenter(漫遊中心) | 05/12 20:45 17 K  |
| <ul> <li>(L) 待處理信件     </li> </ul>                       | ⑦ 校綱防-防疫專區相關連結-網址供参                                                                                                    | afhung(詹益宏)         | 05/11 16:04 1 K   |

### 11.請點擊電子郵件地址變更郵件連結進行變更

| 动 款育要 - 首頁                                                                                                    | ×   ④ Mail2000電子価語kathyzorr ×   丞 約言言 - 首頁 × ④ Mail2000電子価語kathyzorr × +                                                                       | ~ - 🗆 ×                                                                                                    |
|----------------------------------------------------------------------------------------------------|----------------------------------------------------------------------------------------------------|----------------------------------------------------------------------------------------------------|
| $\leftrightarrow$ $\rightarrow$ $C$ $\hat{\bullet}$ mail.edu.                                                                                                    | tw/cgi-bin/start?m=20540802798xwrap=1                                                                                                    | 🖻 🖈 🖈 🖬 🚳 更 🎫 🗎                                                                                                    |
| 教育<br>1000<br>1000<br>100<br>1000<br>1000<br>1 | 🖂 🎰 💿 🖙 🤻 🦉 提琴所在區件匣                                                                                                    | ▼   登出   ❷                                                                                                    |
| a kathyzorr                                                                                                    | 收信匣                                                                                                    |                                                                                                    |
| 寫信                                                                                                    | 返回   ● 封存 ● 回信 @ 全回 ❷ 轉寄 *   ◎ 標籤 * @ 移至 *   廣告信 * ⑧ *   更多 *                                                                                  | 1/103 篇 >                                                                                                    |
| 信件匣                                                                                                    | ◎ 來遷: 國立高級中等以下學校DNS · WEB向上集中 <no-reply@hs.edu.tw> (+<br/>欄體: 《面立意無特殊教育學校》通知:電子部件地址量更要求<br/>日期: Thu, 19 May 2022 10:04:43</no-reply@hs.edu.tw> | <ul> <li>●</li> <li>●</li></ul> |
| <ul> <li>w信匣(103)</li> <li>・・     <li>・・     <li>・・     <li>・・     <li>・・     <li>・・     <li>・・     <li>・・     <li>・・     <li>・・     <li>・・     <li>・・     <li>・・     <li>・・     <li>・・     <li>・・     <li>・     <li>・・     <li>・     <li>・・     <li>・・     <li>・・     <li>・・     <li>・・     <li>・・     <li>・・     <li>・・     <li>・・     <li>・・     <li>・・     <li>・・     <li>・・     <li>・・     <li>・・     <li>・     <li>・・     <li>・・     <li>・・     <li>・・     <li>・     <li>・・     <li>・・     </li> <li>・・     </li> <li>・・      </li> <li>・・      </li> <li>・・     </li> <li>・・     </li> </li></li></li></li></li></li></li></li></li></li></li></li></li></li></li></li></li></li></li></li></li></li></li></li></li></li></li></li></li></li></li></li></li></li></li></li></li></li></li></li></li></ul>                                                                                                    | mlses01 你好 · <b>11</b> 你最近要求變更你的帳號中的電子郵件地址。                                                                                                    |                                                                                                    |
| <ul> <li>✓ 草稿里</li> <li>□ 回收简</li> <li>□ 廣告信匣</li> <li>□ 寄件備份(48)</li> </ul>                                                                                                    | 如果這項要求確認無證,請點擊以下連結進行變更:<br>https://www.mises.mic.edu.tw/wp-admin/profile.php?newuseremail=5d554bb0444ab6b89c1ebd402336f648                     |                                                                                                    |
| <ul> <li>□ 罰陈町郵仟(1)</li> <li>□ 草稿(1)</li> <li>■ 応田郵件</li> </ul>                                                                                                    | 如果不忽進行這項變更,調直按忽略亚刪原這封電子郵件。<br>這封爾了那件已傳送至1                                                                                                    |                                                                                                    |
| □ 42/0/390/十                                                                                                    | 22-39电子型HTDI容22主 Katuyzorr@mail.edu.tw <sup>-</sup><br>敬祝安好 .<br>《國立苗栗特殊教育學校》管理團隊<br><u>https://www.mlses.mlc.edu.tw</u>                       |                                                                                                    |

## 12.連結至公告後台,輸入帳號及新密碼,按「登入」

| △ 款商器 - 首頁 ×                                       | err 🗙 🛛 🕋 数页器 - 首页 🛛 🗙 🖌 🥯 M               | Aail2000曜子信晴kathyzorr ×                                                                 | 登入《國立苗栗特殊教育學校 — ×              | + | ~ - 🗆 ×   |
|----------------------------------------------------|--------------------------------------------|-----------------------------------------------------------------------------------------|--------------------------------|---|-----------|
| ← → ℃ ( mlses.mlc.edu.tw/wp-login.php?redirect_to= | https%3A%2F%2Fwww.mlses.mlc.edu.tw%2Fwp-ad | dmin%2Fprofile.php%3Fnewuse                                                             | remail%3D5d554bb0444ab6b89c1e. |   | * 🛛 💿 💌 🗄 |
|                                                    | 12<br>使用車名領或電子部作<br>(misea01<br>密碼<br>     | 2000<br>12世世<br>●<br>(二)<br>(二)<br>(二)<br>(二)<br>(二)<br>(二)<br>(二)<br>(二)<br>(二)<br>(二) |                                |   |           |

#### 13.完成變更確認/登出

| 3 款育器 - 首頁     | ×   😑 Mail2000電子信箱kathyz          | orr X 🕼 飲馬器 - 首頁 X 📀 Mail2000電子信福kathyzorr X 🛞 個人資料 < 屬立伯栗特殊飲馬鬃! X | +            | $\sim$  | - 0        | × |
|----------------|-----------------------------------|--------------------------------------------------------------------|--------------|---------|------------|---|
| ← → C 🔒 mise   | s.mlc.edu.tw/wp-admin/profile.php |                                                                    | ଦ ପ୍ଳି       | ☆ ★     | 🛯 🚳 💌      |   |
| 🔞 🏤 我的網站 🔗     | 國立苗栗特殊教育學校 🕂 新增項目                 | <b>%</b> 删除快取                                                      |              |         | 你好,mlses01 | 1 |
| 登              | 名字                                | 苗栗                                                                 |              | mlses01 |            |   |
| ★ 文章           | 姓氏                                | 特教                                                                 | <b>1</b> - 3 | 编輯個人    | .資料: 5     |   |
| Ad 廣告輪播        | 暱稱 (必填)                           | mises01                                                            | _            | ш       |            |   |
| 97 煤粮<br>画画    | 公開顯示名稱                            | mises01 v                                                          |              |         |            |   |
| 🔊 外親           | 聯絡資訊                              |                                                                    |              |         |            |   |
| ▲ 使用者          | 電子郵件地址 (必填)                       | kathyzorr@mail.edu.tw                                              |              |         |            |   |
| 新增使用者          |                                   | 如来說更了這項設定,系統冒險這一對電子如什王前把這些打電話。 <b>住完成難能則,扁本使用前的電子即件起址。</b>         |              |         |            |   |
| 個人資料           | 個人網站網址                            |                                                                    |              |         |            |   |
| ゲ 工具 □ 設定      | 自我介紹                              |                                                                    |              |         |            | ſ |
| 🕰 WP Mail SMTP | 自傳資訊                              |                                                                    |              |         |            |   |
| • 收合選單         |                                   |                                                                    |              |         |            |   |